# KV STUDIO 环境下 EtherNet IP 通讯控制 CPX-FB32

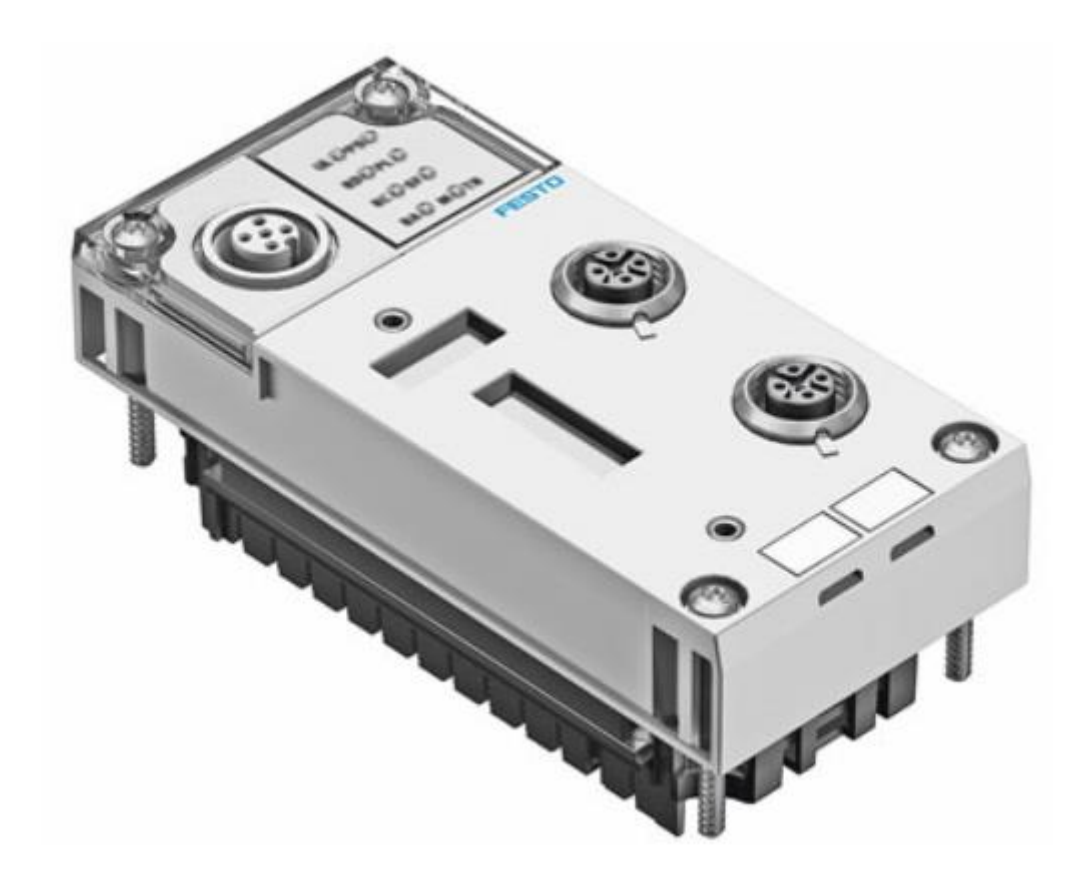

许开新 Festo 技术支持 2020 年 6 月 30 日

### 关键词:

KV STUDIO,基恩士,EtherNet IP,CPX-FB32

摘要:

本文介绍了使用基恩士 KV-7500 系列 PLC 控制 CPX-FB32 阀岛的实例,通讯协议为 EtherNet IP, PLC 编程软件为 KV STUDIO。

#### 目标群体:

本文仅针对有一定自动化设备调试基础的工程师,需要对 Festo 阀岛有一定的了解。

#### 声明:

本文档为技术工程师根据官方资料和测试结果编写,旨在指导用户快速上手使用 Festo 产品,如果发现描述与官方 正式出版物冲突,请以正式出版物为准。

我们尽量罗列了实验室测试的软、硬件环境,但现场设备型号可能不同,软件/固件版本可能有差异,请务必在理 解文档内容和确保安全的前提下执行测试。

我们会持续更正和更新文档内容, 恕不另行通知。

# 目录

| 1 | 网络架构                   | .4  |
|---|------------------------|-----|
| 2 | 创建项目                   | .4  |
| 3 | 安装 EDS 文件              | . 5 |
| - | 3.1 下载 CPX-FB32 FDS 文件 | . 5 |
|   | 3.2 导入 FDS 文件          | 6   |
| 4 | 硬件组态                   | . 8 |
| 5 | 参数设定                   | .9  |
| 5 |                        |     |

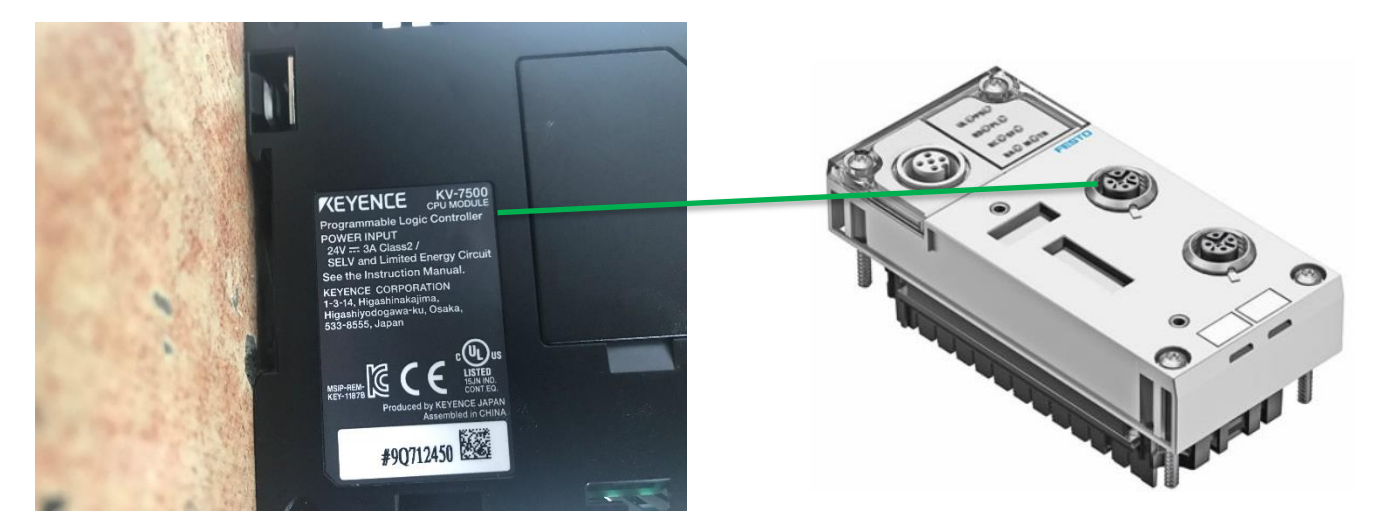

基恩士 PLC

CPX-FB32

# 2 创建项目

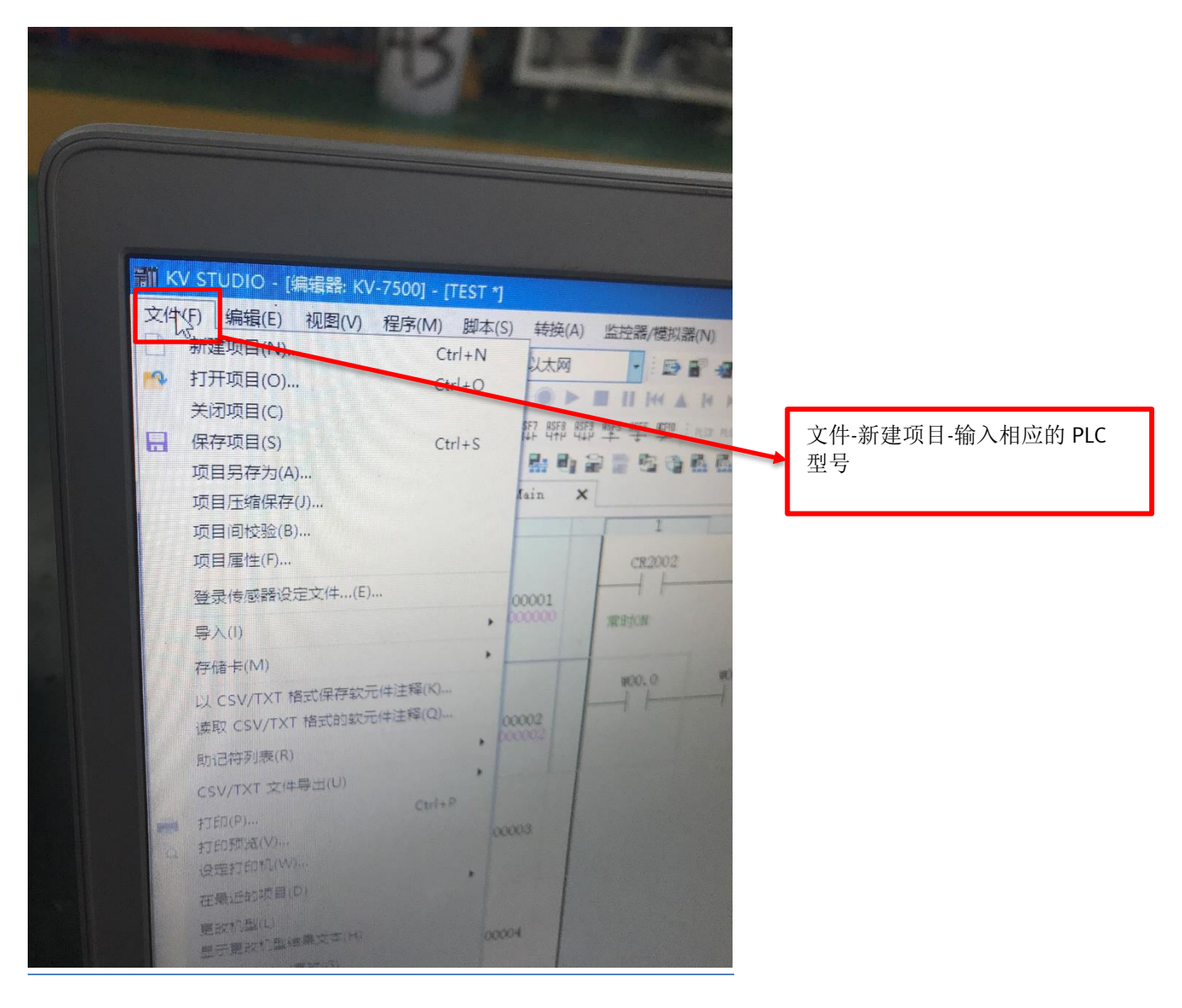

## 3 安装 EDS 文件

### 3.1 下载 CPX-FB32 EDS 文件

下载链接: <u>https://www.festo.com.cn/cn/zh/search/?text=CPX-FB32%2520eds&tab=DOWNLOADS</u>

|                    | ▲登录 票购物车 China ZH | FESTO |
|--------------------|-------------------|-------|
| CPX-FB32 eds       |                   | ×     |
| 产品 1 支持/下载 4 主题 58 |                   |       |
|                    |                   |       |
| 产品信息 [1]           |                   | ٥     |
| 技术文档 [1]           |                   | ٥     |
| Software [1]       |                   | <     |

备注: 文档示例的是 CPX-FB32 的通讯模块,它的替代产品是 CPX-FB36,两者完全兼容。如果使用 CPX-FB36,在建立通 讯时只需下载安装 CPX-FB36 的 EDS 文件即可,其它操作步骤及设置方法都是一样的。

### 3.2 导入 EDS 文件

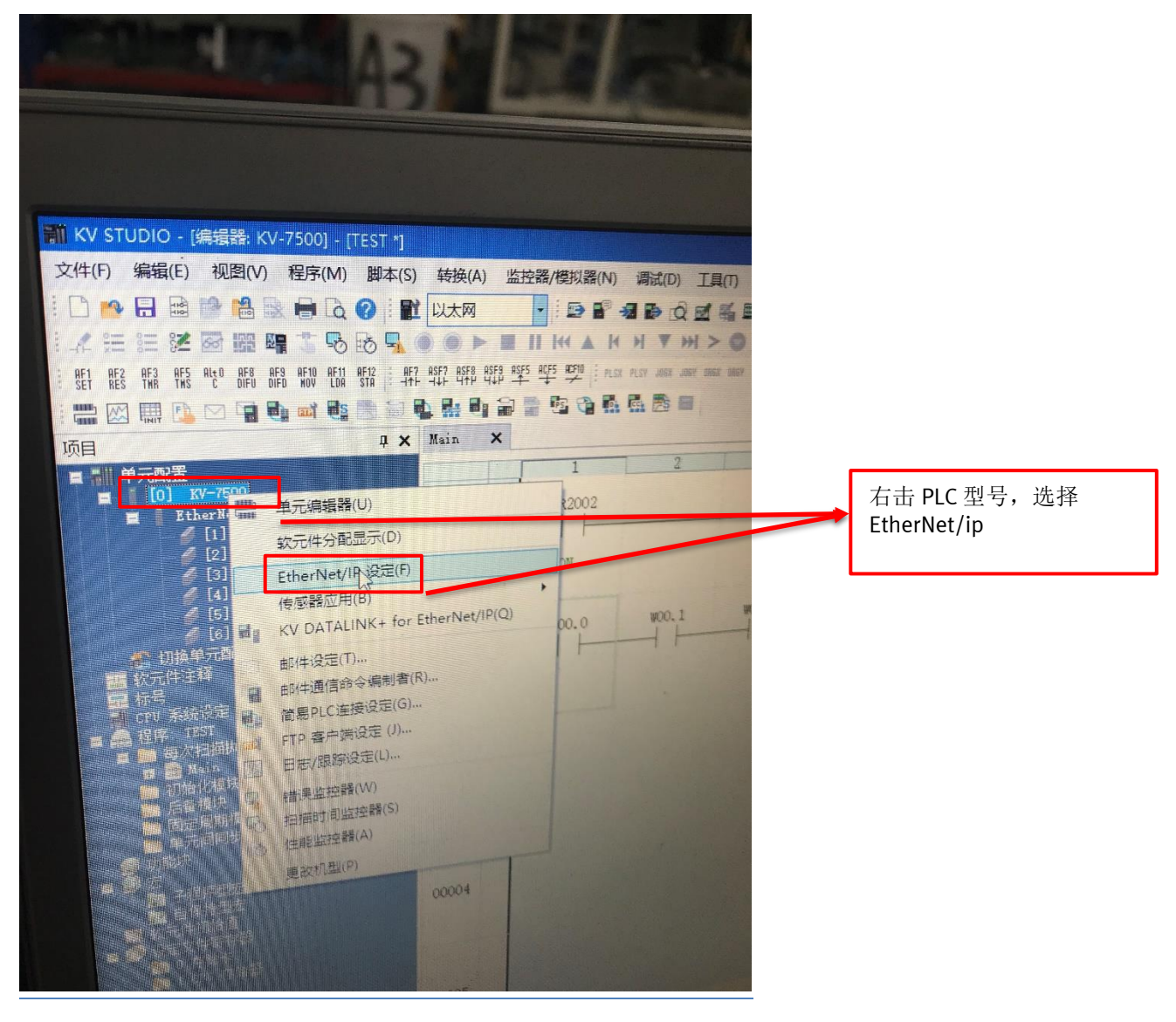

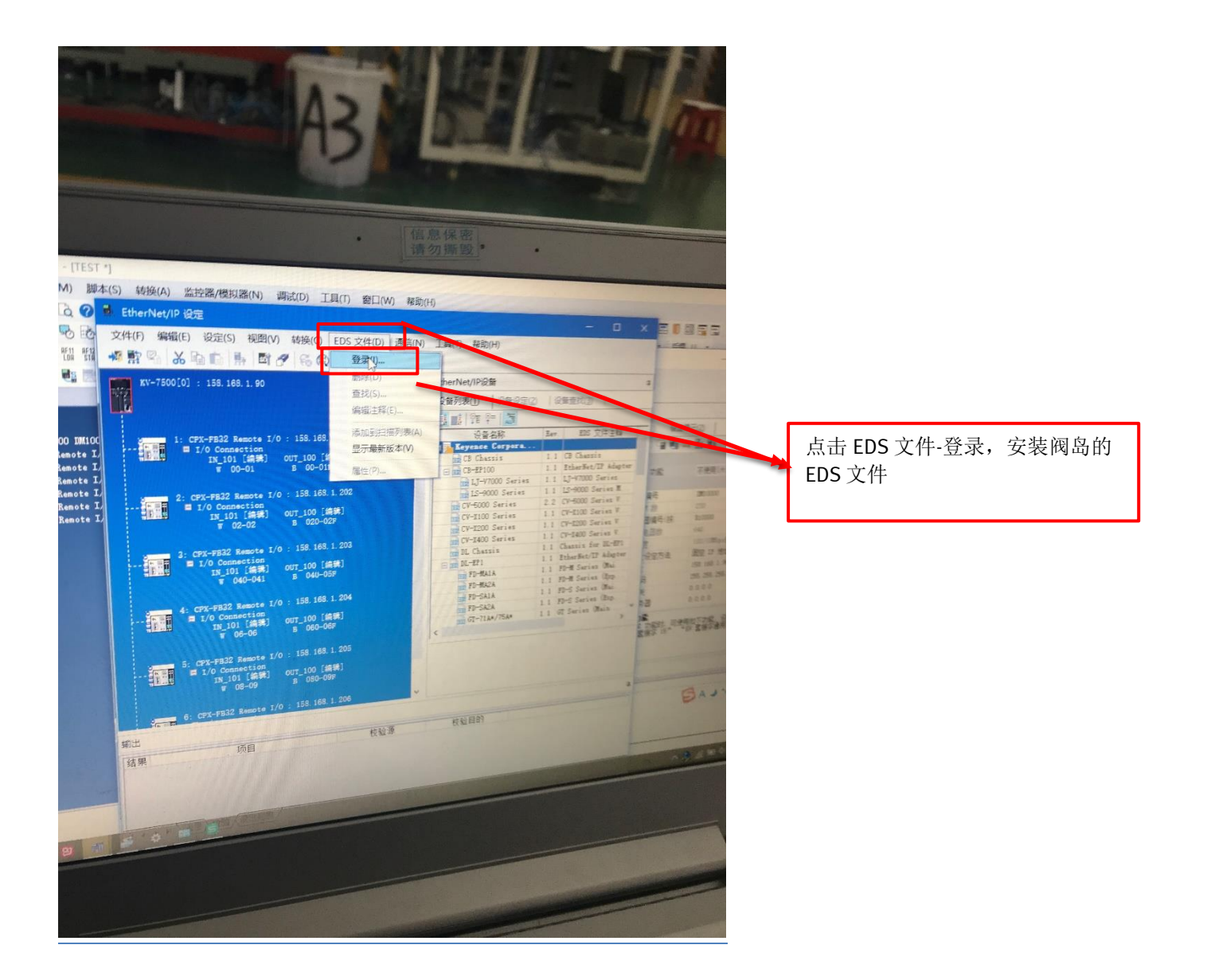

## 4 硬件组态

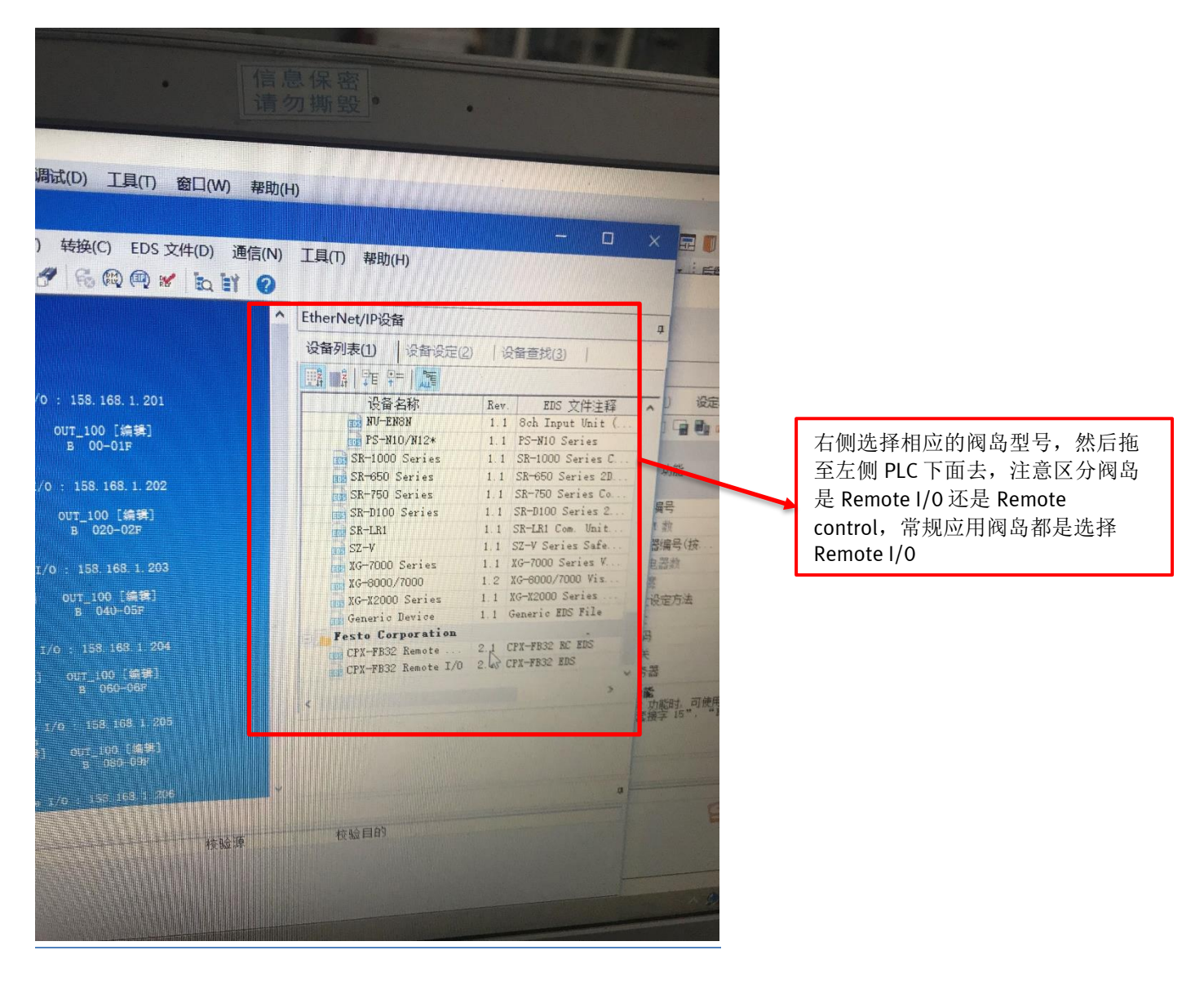

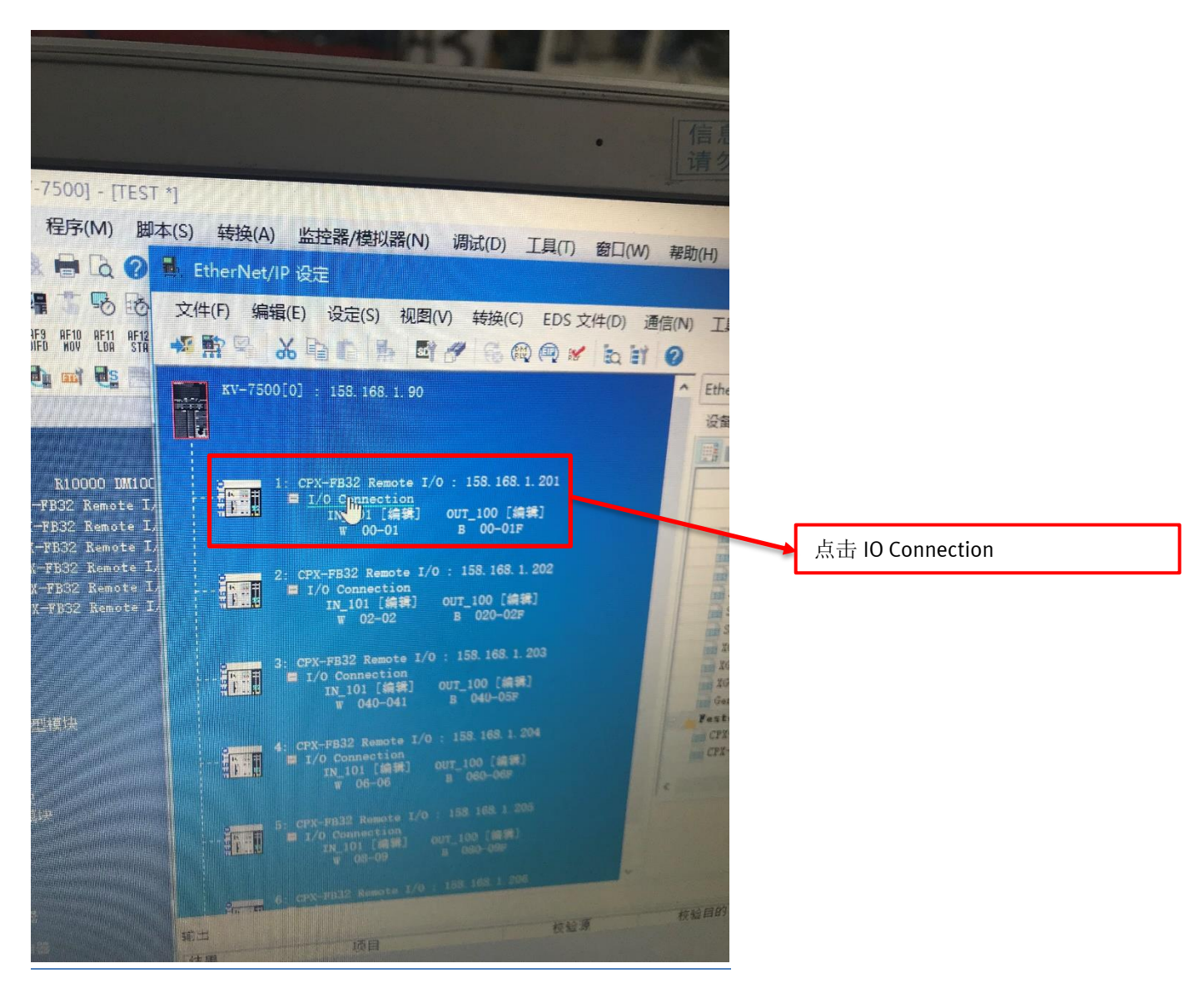

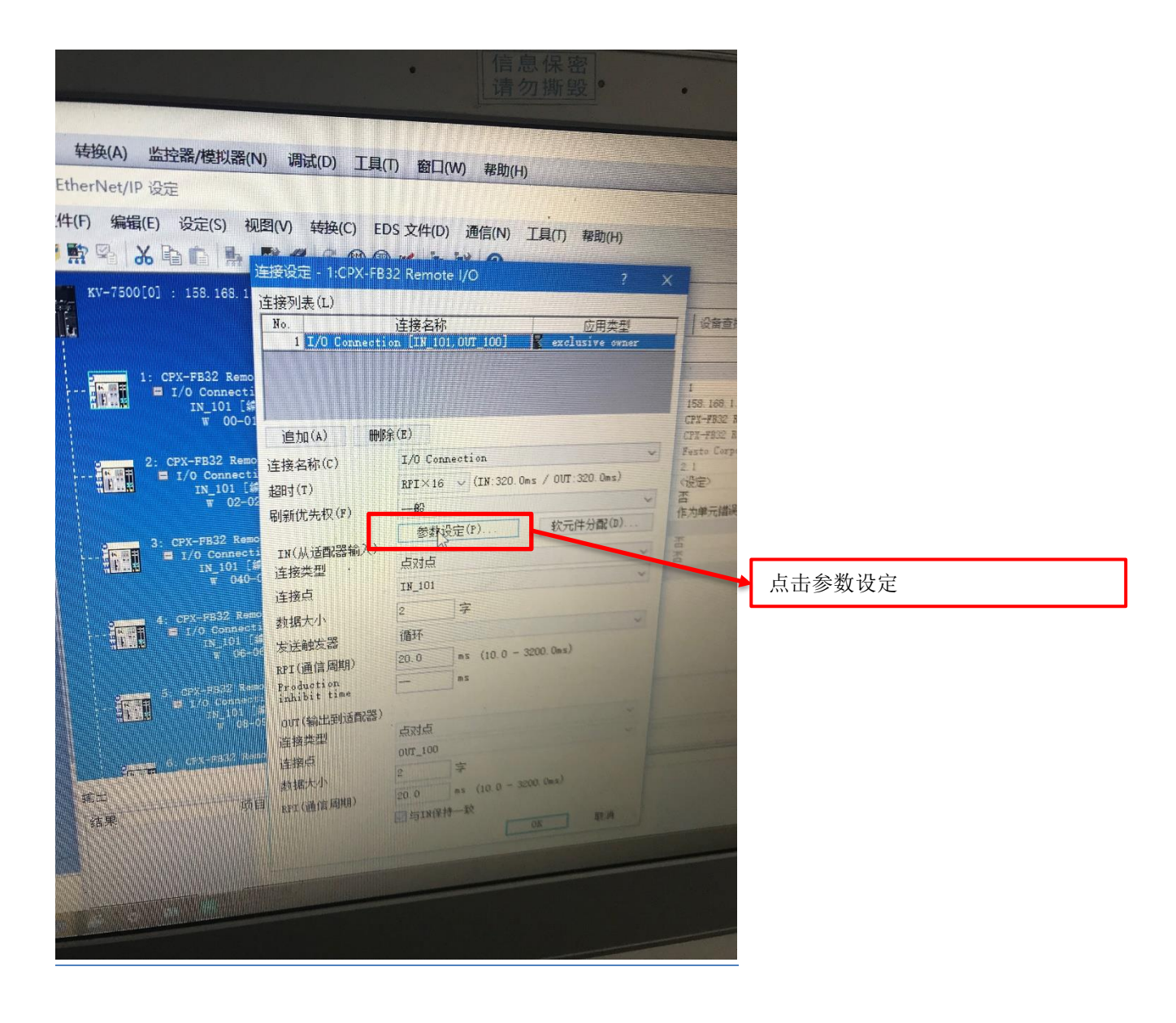

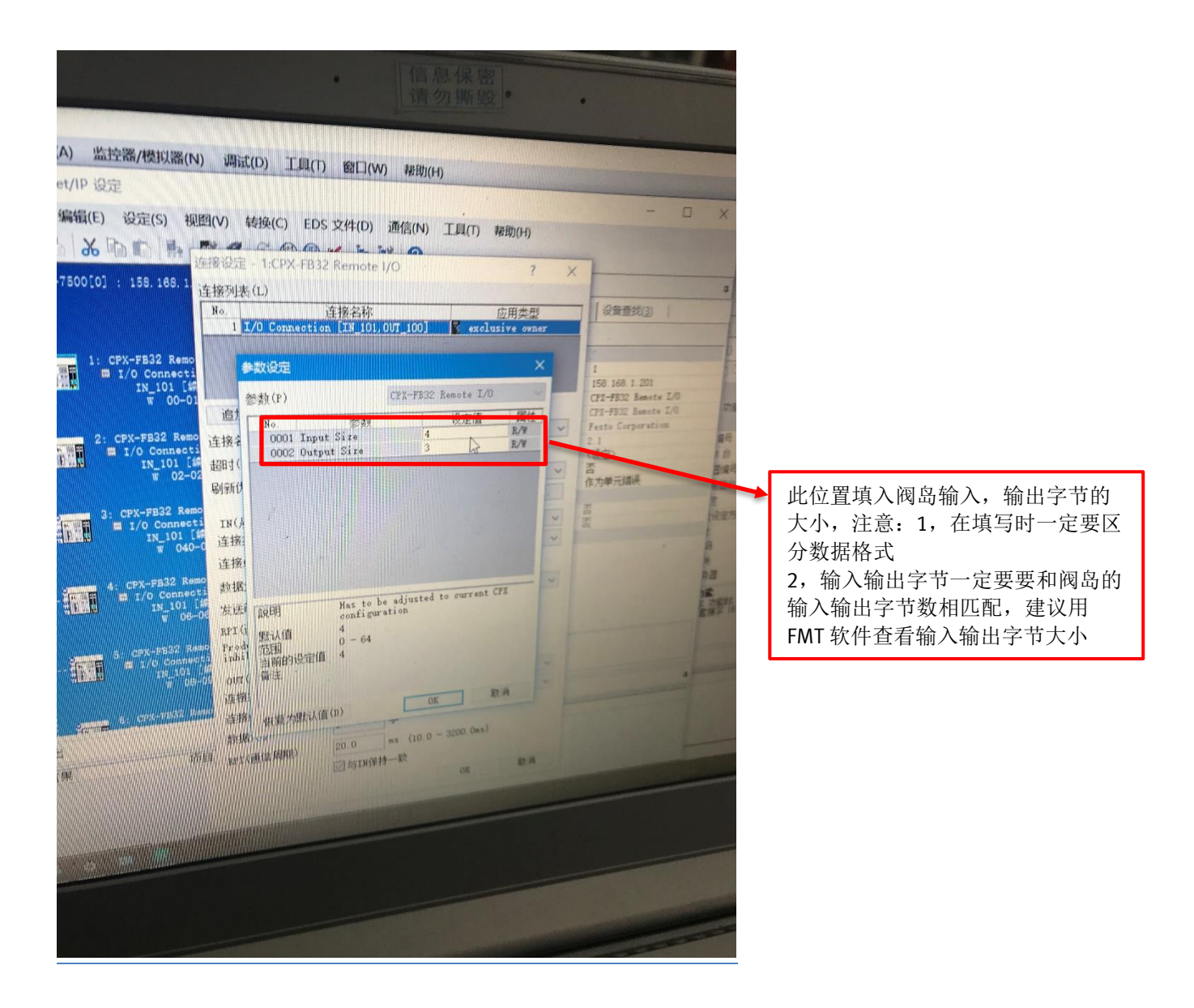

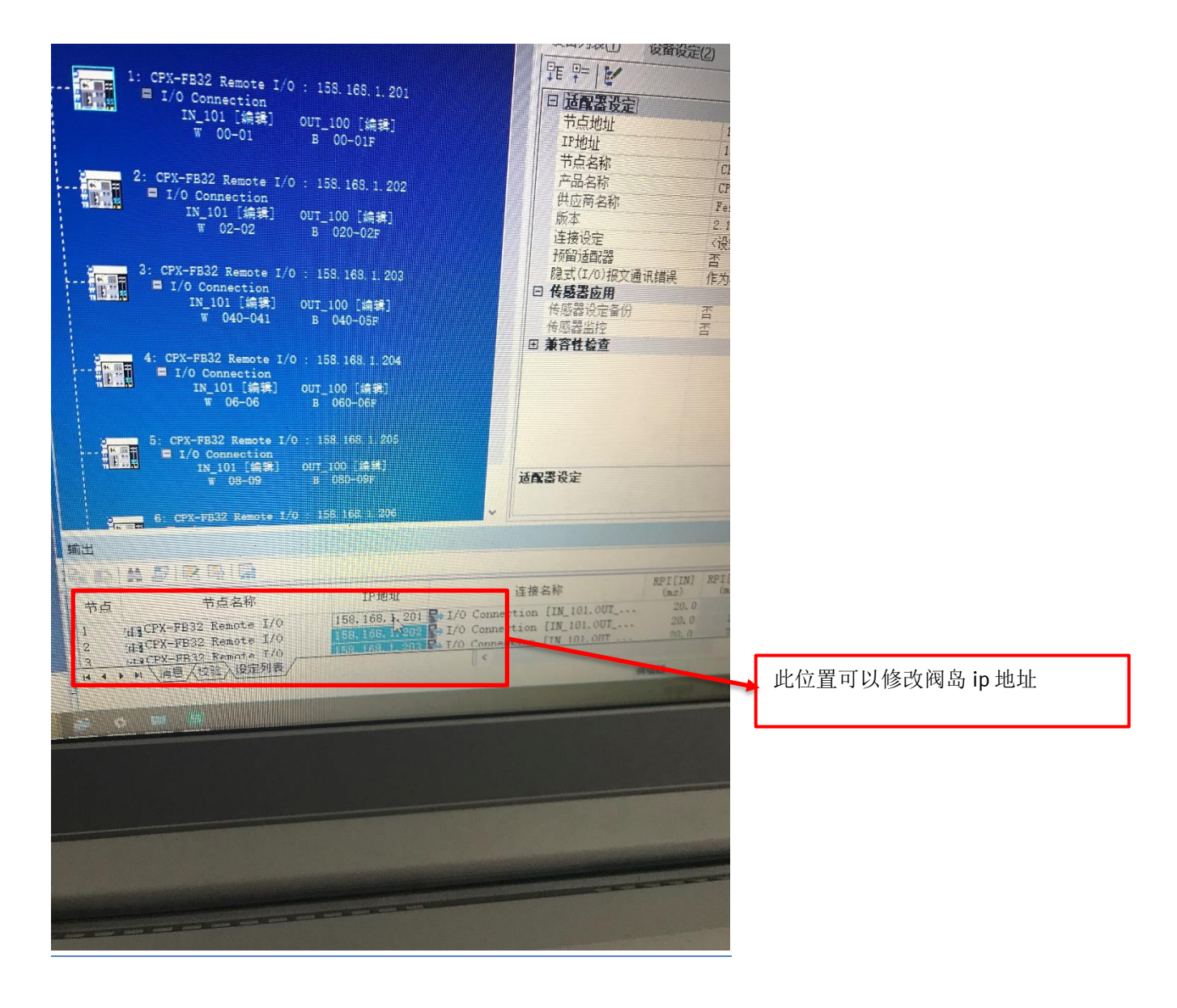